Ver1.1

## 数研アカウントの一括登録について

2022年3月1日 数研出版株式会社

### 1.はじめに

この資料は「数研アカウント(管理者用)」のマイページから、先生・生徒の数研アカウントを一括で登録するための手順をまとめた資料です。 本資料をご確認いただき、数研アカウントの登録をお願いいたします。

#### <u>CSVファイルとは?</u>

「Comma Separated Value」の略で、コンマ(、)で区切ったテキスト形式のデータです。 ExcelやGoogleスプレッドシートなどで開いて編集することができます。 ※ Excelのバージョンによっては「CSV UTF-8(コンマ区切り)」もありますが、 UTF-8形式には対応していませんので、保存時には選択しないようご注意ください。

#### 2.アカウント登録までの流れ

#### アカウント登録までの簡単な流れです。

詳細については、数研アカウント(管理者用)マイページのサイドナビに「管理者用マニュアル」がありますので、ダウンロードしてご参照ください。

#### <u>1. 数研アカウント(管理者用)にログイン</u>

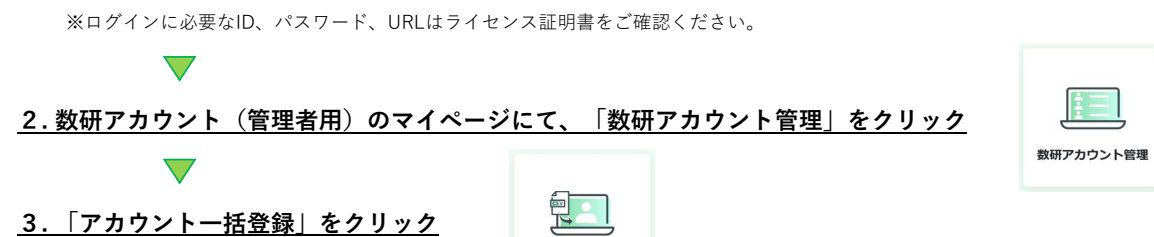

アカウントー括登録

### 4. 数研アカウントの利用規約、および個人情報の取り扱いへの同意

※Step.1「利用規約、および個人情報の取り扱いのダウンロード」をクリックし、ダウンロードした数研アカウントの利用規約と 個人情報の取り扱いを、登録するアカウントの利用者に配布して内容確認(同意)していただくようお願いします。

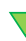

 $\nabla$ 

#### 5. 数研アカウントー括登録用CSVファイルの用意

※Step.2「CSVファイルのダウンロード」をクリックし、ダウンロードして入力します。

## 6.数研アカウントの一括登録

 $\nabla$ 

 $\overline{\phantom{a}}$ 

※Step.3「ファイルを選択」をクリックし、5. で入力した数研アカウントー括登録用CSVファイルを指定し、 「入力内容の確認」をクリックして登録します。

- ※登録内容にミスがあるなど登録できない場合は、「入力内容の確認」をクリックした後に遷移する画面にてエラー内容を確認できます。
- エラー内容はCSVファイルとしてもダウンロードすることができますので、ご参照いただき修正してください。
- (エラーの修正方法について、p.4で具体例をあげてご説明していますので参考にしてください。)

## <u>7. アカウントカードの作成【任意】</u>

※「数研アカウント管理」に戻り、「アカウントカード作成」をクリックし、生徒配布用のアカウントカードを作成します。 ※アカウントカード作成には、5. で入力した数研アカウントー括登録用CSVファイルが必要になります。

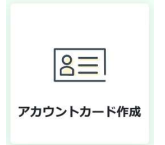

#### 3.入力項目について

生徒アカウント、先生アカウントでCSVファイルの形式は同じです。両方を1つのCSVファイルにご入力いただくことで、一度にアカウント登録できます。 ※1つのCSVファイルに入力できるアカウント数は先生50件、生徒300件の合計350件までです。超える場合はCSVファイルを分けて登録してください。 ※CSVファイルの7~23行目は入力例です。登録エラーとなりますので、登録の際は必ず行ごと削除してください。 ※CSVデータの区切り文字となるため、「コンマ(、)」は入力しないでください。使用したい場合は「、(全角カンマ)」を入力してください。

#### 生徒の場合の入力例

見出し部分(変更不可)

| Ver.1_0_0      | 2         | 3               | (4)      | 5           | 6          |                  | 8               | 9     | 10              | 1     | 12                  |                |
|----------------|-----------|-----------------|----------|-------------|------------|------------------|-----------------|-------|-----------------|-------|---------------------|----------------|
| admission_year | user_type | user_id         | password | family_name | given_name | family_name_kana | given_name_kana | email | sso_id          | group | mail_receiving_flag | charge_subject |
| 2022           | 1         | suken-student01 | 12345678 |             |            |                  |                 |       | *****@gmail.com | 普通コース |                     |                |
| 2022           | 1         | suken-student02 | 12345678 |             |            |                  |                 |       | *****@gmail.com | 普通コース |                     |                |
| 2022           | 1         | suken-student03 | 12345678 |             |            |                  |                 |       | *****@gmail.com | 普通コース |                     |                |
| 2022           | 1         | suken-student04 | 12345678 |             |            |                  |                 |       | *****@gmail.com | 特進コース |                     |                |
| 2022           | 1         | suken-student05 | 12345678 |             |            |                  |                 |       | *****@gmail.com | 特進コース |                     |                |

| No               | 項目名                 | 項目名(日本語)    | 説明                                                | 入力可能な文字                    | 必須       |
|------------------|---------------------|-------------|---------------------------------------------------|----------------------------|----------|
|                  | admission_year      | 入学年度        | 入学年度を西暦(例.2022)でご入力ください。                          | ・半角数字                      |          |
| 1                |                     |             | ※ここで指定した入学年度は、数研アカウント(管理者用)のマイページにおけるアカウントの商      | ·4文字                       | 0        |
|                  |                     |             | 品ライセンスの割り当てなど、各種絞込み条件としてご利用いただけます。                | ・入力可能な範囲は2000~2100         |          |
| 0                | user_type           | アカウント種別     | 「1」をご入力ください。                                      | ・半角数字(1)のみ                 | 0        |
| C                |                     |             |                                                   | <ul> <li>1文字</li> </ul>    | 0        |
|                  | user_id             | アカウントID     | 登録するアカウントのIDとして設定したい文字列をご入力ください。                  | ・半角英数字と記号(+@_)のみ           |          |
|                  |                     |             | ※自由入力です。メールアドレスも指定できます。                           | <ul> <li>1~40文字</li> </ul> |          |
|                  |                     |             | ※ソーシャルアカウントでのログインを利用される場合は、⑩と同じIDを入力することをお勧めし     |                            |          |
| 3                |                     |             | ます。                                               |                            | 0        |
| 9                |                     |             | ※学校単位ではなく、システム全体で重複しないIDをご入力ください。                 |                            | 0        |
|                  |                     |             | 登録で重複エラーとなる場合は、先頭に学校を識別する文字列を追加するなど               |                            |          |
|                  |                     |             | ご対応をお願いします。                                       |                            |          |
|                  |                     |             | 例)「st0001」で重複エラーとなる場合は「suken-st0001」とする など        |                            |          |
|                  | password            | パスワード       | 登録するアカウントのパスワードとして設定したい文字列をご入力ください。               | ・半角英数字と記号(+-=@_)のみ         |          |
| 4                |                     |             | ※自由入力です。                                          | <ul><li>・8~50文字</li></ul>  | 0        |
|                  |                     |             | ※すべてのアカウントで同じ値を入力いただくことも可能です。                     |                            |          |
| 6                | family_name         | 姓           | アカウント利用者の姓をご入力ください。(任意)                           | ・全角文字、半角文字                 |          |
| 9                |                     |             | ※文部科学省事業において提供されるデジタル教科書をご利用の場合は入力不可項目です。         | <ul><li>・1~50文字</li></ul>  |          |
| 6                | given_name          | 名           | アカウント利用者の名をご入力ください。(任意)                           | ・全角文字、半角文字                 |          |
| ۲                |                     |             | ※文部科学省事業において提供されるデジタル教科書をご利用の場合は入力不可項目です。         | <ul><li>・1~50文字</li></ul>  |          |
| $(\overline{n})$ | family_name_kana    | 姓(かな)       | アカウント利用者の姓の読みをひらがなでご入力ください。(任意)                   | ・全角文字、半角文字                 |          |
| 9                |                     |             | ※文部科学省事業において提供されるデジタル教科書をご利用の場合は入力不可項目です。         | <ul><li>・1~50文字</li></ul>  |          |
| 0                | given_name_kana     | 名(かな)       | アカウント利用者の名の読みをひらがなでご入力ください。(任意)                   | ・全角文字、半角文字                 |          |
| 9                |                     |             | ※文部科学省事業において提供されるデジタル教科書をご利用の場合は入力不可項目です。         | <ul><li>・1~50文字</li></ul>  |          |
| 9                | email               | メールアドレス     | 入力不可                                              | 入力不可                       | ×        |
|                  | sso_id              | ソーシャルアカウント  | ソーシャルアカウントでのログイン(シングルサインオン)を利用される場合にソーシャルアカウ      | ・メールアドレスとして利用可能な半角英数字と記号のみ |          |
|                  |                     |             | ントのIDをご入力ください。(任意)                                | <ul><li>・1~254文字</li></ul> |          |
| 10               |                     |             | ※Google アカウント、Microsoft アカウント、Apple IDがご利用いただけます。 |                            |          |
|                  |                     |             | ※ひとつの数研アカウントで利用できるソーシャルアカウントは一つのみです。              |                            |          |
|                  |                     |             | ※すでに他の数研アカウントで登録されているソーシャルアカウントは利用できません。          |                            |          |
|                  | group               | グループ名       | 「普通コース」や「特進コース」など、生徒アカウントを所属させるグループ名をご入力くださ       | ・全角文字、半角文字                 |          |
| (11)             |                     |             | い。 (任意)                                           | <ul> <li>1~20文字</li> </ul> |          |
| U)               |                     |             | ※ここで指定したグループは、数研アカウント(管理者用)のマイページ、先生アカウントの        |                            |          |
|                  |                     |             | グループ管理における生徒アカウントの各種絞込み条件としてご利用いただけます。            |                            |          |
| (12)             | mail_receiving_flag | お知らせメール受信設定 | 入力不可                                              | 入力不可                       | $\times$ |
| (13)             | charge_subject      | 担当教科        | 入力不可                                              | 入力不可                       | ×        |

# 先生の場合の入力例

## 見出し部分(変更不可)

| Ver.1_0_0 ①    | 2         | 3               | (4)      | 5           | 6          |                  | 8               | 9                     | (1)             | (1)   | 12                  |                |
|----------------|-----------|-----------------|----------|-------------|------------|------------------|-----------------|-----------------------|-----------------|-------|---------------------|----------------|
| admission_year | user_type | user_id         | password | family_name | given_name | family_name_kana | given_name_kana | email                 | sso_id          | group | mail_receiving_flag | charge_subject |
|                | 2         | suken-teacher01 | 12345678 | 数研          | 一郎         | すうけん             | いちろう            | teacher01@suken.co.jp | *****@gmail.com |       | 1                   | 数学             |
|                | 2         | suken-teacher02 | 12345678 | 数研          | 二郎         | すうけん             | じろう             | teacher02@suken.co.jp | *****@gmail.com |       | 1                   | 数学             |
|                | 2         | suken-teacher03 | 12345678 | 数研          | 三郎         | すうけん             | さぶろう            | teacher03@suken.co.jp | *****@gmail.com |       | 1                   | 数学             |
|                | 2         | suken-teacher04 | 12345678 | 数研          | 春子         | すうけん             | はるこ             | teacher04@suken.co.jp | *****@gmail.com |       | 1                   | 物理             |
|                | 2         | suken-teacher05 | 12345678 | 数研          | 夏子         | すうけん             | なつこ             | teacher05@suken.co.jp | *****@gmail.com |       | 1                   | 物理             |

| No   | 項目名                 | 項目名(日本語)           | 説明                                                                                       | 入力可能な文字                                                         | 必須 |
|------|---------------------|--------------------|------------------------------------------------------------------------------------------|-----------------------------------------------------------------|----|
|      | admission_year      | 入学年度               | 入学年度を西暦(例.2022)でご入力ください。(任意)                                                             | ・半角数字                                                           |    |
|      |                     |                    | ※先生アカウントでご入力いただいた場合も、生徒アカウントと同様に数研アカウント                                                  | <ul> <li>4文字</li> </ul>                                         |    |
| Û    |                     |                    | (管理者用)のマイページにおける商品ライセンスの割り当てなど、                                                          | ・入力可能な範囲は2000~2100                                              |    |
|      |                     |                    | アカウントの各種絞込み条件としてご利用いただけます。                                                               |                                                                 |    |
| 0    | user_type           | アカウント種別            | 「2」をご入力ください。                                                                             | ・半角数字(2)のみ                                                      | 0  |
| (2)  |                     |                    |                                                                                          | <ul> <li>1文字</li> </ul>                                         | 0  |
|      | user_id             | アカウントID            | 登録するアカウントのIDとして設定したい文字列をご入力ください。                                                         | ・半角英数字と記号(+@_)のみ                                                |    |
|      |                     |                    | ※自由入力です。メールアドレスも指定できます。                                                                  | <ul> <li>1~40文字</li> </ul>                                      |    |
|      |                     |                    | ※ソーシャルアカウントでのログインを利用される場合は、⑩と同じIDを入力することをお勧めし                                            |                                                                 |    |
| ~    |                     |                    | ます。                                                                                      |                                                                 |    |
| (3)  |                     |                    | ※学校単位ではなく、システム全体で重複しないIDをご入力ください。                                                        |                                                                 | 0  |
|      |                     |                    | 登録で重複エラーとなる場合は、先頭に学校を識別する文字列を追加するなど                                                      |                                                                 |    |
|      |                     |                    | ご対応をお願いします。                                                                              |                                                                 |    |
|      |                     |                    | 例)「st0001」で重複エラーとなる場合は「suken-st0001」とする など                                               |                                                                 |    |
|      | password            | パスワード              | 登録するアカウントのパスワードとして設定したい文字列をご入力ください。                                                      | ・半角英数字と記号(+-=@)のみ                                               |    |
| (4)  |                     |                    | ※自由入力です。                                                                                 | <ul> <li>8~50文字</li> </ul>                                      | 0  |
| ~    |                     |                    | ※すべてのアカウントで同じ値を入力いただくことも可能です。                                                            |                                                                 |    |
|      | family name         | 姓                  | アカウント利用者の姓をご入力ください。                                                                      | <ul> <li>・全角文字、半角文字</li> </ul>                                  |    |
| 5    |                     |                    |                                                                                          | ·1~50文字                                                         | 0  |
|      | given name          | 夕                  | アカウント利用者の名をご入力ください。                                                                      | <ul> <li>・全角文字 半角文字</li> </ul>                                  |    |
| 6    | Piven_indire        | -11                | , , , , , , , , , , , , , , , , , , ,                                                    | ·1~50文字                                                         | 0  |
|      | family name kana    | 姓 (かた)             | アカウント利田老の姓の読みをひらがたでご入力ください                                                               | • 今角立字 半角立字                                                     |    |
| 1    | ranny_name_kana     | XI (1) (&)         | フガブン「利用者の社の助いとしつがなくとう人」くたとい。                                                             | エバステ、 〒バステ                                                      | 0  |
|      | rivon nomo kono     | $\varphi(h,t_{0})$ | アカウント利田老の夕の詰みたひらがかつで入力ノださい。                                                              | - 30人于                                                          |    |
| 8    | given_name_kana     | 右 (かな)             | フガランド約用者の名の読みをひろかなどこ人力 くたさい。                                                             | 1~50立字                                                          | 0  |
|      | amail               | J 11 7 1 1 7       | マカウント利田老のメールマドレフたデュカイださい。                                                                | <ul> <li>1. SUXナ</li> <li>メールスピレストレズ利田可能な半色茶粉ウト記号の3.</li> </ul> |    |
|      | eman                | x - 107 1. 0 X     |                                                                                          | - アールアドレスとして利用可能な十月英数子と記与のの                                     |    |
| 9    |                     |                    |                                                                                          | 1 234×1                                                         | 0  |
|      |                     |                    | ※ (項の ) ージャル) ガリントのIDと同じものも指定可能です。                                                       |                                                                 |    |
|      | aaa id              | いいいに見るものという        | ※ f でに他の奴研アカワントで豆球されているメールアトレスは拍走できません。<br>ハーシャリアカウントでのログイン(シングリサインナン)を利用されて提合にハーシャリアカウ  | - メールスピレストレズ利田可能な坐在茶粉ウト記号の 7                                    |    |
|      | 550_IU              | /-/*///////r       | アーシャルテカラシャ Cのロフィン(シンフルリインオン)を作用される場合に アージャルテカワ<br>トットのIDをデネカノ ださい。 (任音)                  | ・ / - ル / ドレベビレビ州州可能な十円米数子と記方のみ                                 |    |
| (10) |                     |                    | アテッシュとハバトにてい。(LI思)<br>※Googleアカウント Microsoftアカウント Apple Dがデ利用いただけます                      | 1 257天丁                                                         |    |
| 10   |                     |                    | ※Googleテ カランド、Microsoftテカランド、Apple IDから作用いたにはます。<br>※GNとつの数理でも広いたの利用のきるソージャリアも広いした。つのひです |                                                                 |    |
|      |                     |                    | ※いてラッ奴叫 バラントで利用できるノーンヤルノガワントは一つのめぐり。<br>※すでに仙の粉研アカウントで発録されているソーシャルアカウントは利用できませ!          |                                                                 |    |
| (1)  | group               | ガル プタ              | ※すてに他の数叫 アカワノドで豆球されているファンギルアカワノドは利用できません。                                                | <u>ک</u> به حقق                                                 | ×  |
| U)   | group               |                    |                                                                                          |                                                                 | ×  |
|      | mail_receiving_flag | お知らせメール受信設定        | 図研出版からのお知らせメールを受信する場合は  1] を、受信しない場合は  0] をご人力くださ                                        | <ul> <li>・ キ 用 奴子 (1、2) のみ</li> <li>1 + 中</li> </ul>            |    |
|      |                     |                    | い。(仕恵)                                                                                   | •1乂子                                                            |    |
| (12) |                     |                    | ※ 奴姉アカリントで利用できる全てのサービスの案内、新刊や新サービスの案内、                                                   |                                                                 |    |
|      |                     |                    | 人                                                                                        |                                                                 |    |
|      |                     |                    | ※ 設定に関係なく、システム運用に関するメール(システムメンテナンスなど)は送付します。                                             |                                                                 |    |
|      |                     |                    | ※ 未人力の場合は、「受信しない」として登録されます。                                                              |                                                                 |    |
|      | charge_subject      | 担当教科               | 登録する先生アカウントのご担当の教科をご入力ください。                                                              | <ul> <li>・全角文字</li> </ul>                                       |    |
|      |                     |                    | ※入力できるのは、   数学」、「物理」、「化学」、「生物」、「地学」、「英語」、                                                | ・説明欄記載の教科名のみ                                                    |    |
| (13) |                     |                    | 「国語」、「情報」、「公民」、「地理歴史」、「科人」、「理数」です。                                                       |                                                                 | 0  |
|      |                     |                    | ※ご入力は1教科のみとなります。複数の教科を指定されたい場合は、                                                         |                                                                 |    |
|      |                     |                    | アカウント登録後に数研アカウントのマイページより追加いただけます。                                                        |                                                                 |    |

#### 4.入力エラーについて

CSVファイルの入力内容にエラーがある場合、画面上に以下のようにエラー内容が一覧で表示されます。 ※「エラー内容ダウンロード」をクリックいただくと、画面上で表示している内容がそのままCSVファイルとしてダウンロードできます。

| ラー内容ダウンロードボタンからダウンロードしてください。 |     |                                                |  |  |  |
|------------------------------|-----|------------------------------------------------|--|--|--|
| No.                          | 行数  | エラー内容                                          |  |  |  |
| 1                            | 3行目 | 「admission_year」が未入力です。                        |  |  |  |
| 2                            | 3行目 | 「user_id」で使用できる文字は半角英数字、記号(+@_)です。             |  |  |  |
| 3                            | 3行目 | 「password」が未入力です。<br>「password」は8桁以上で入力してください。 |  |  |  |
| 4                            | 4行目 | 「admission_year」が未入力です。                        |  |  |  |
| 5                            | 4行目 | 「user_id」 が重複しています。                            |  |  |  |
| 6                            | 4行目 | 「password」が未入力です。<br>「password」は8桁以上で入力してください。 |  |  |  |
| 7                            | 5行目 | 「admission_year」が未入力です。                        |  |  |  |

No・・・エラー番号(1からの連番)を表示しています。

行数・・・CSVファイル上の行番号を表示しています。

**エラー内容・・・**入力エラーの内容を表示しています。

行数とエラー内容を元に数研アカウントー括登録用CSVファイルを修正いただき、再度Step.3「ファイルを選択」をクリックして一括登録を行ってください。

## よくあるエラー内容

| エラー内容                                         | 修正方法                                                      |
|-----------------------------------------------|-----------------------------------------------------------|
| 専用のファイルをアップロードしてください。                         | 数研アカウント一括登録用CSVファイル以外のCSVファイルを指定した場合に発生します。               |
|                                               | Step.2「CSVファイルのダウンロード」をクリックし、ダウンロードしたCSVファイルを使用してください。    |
| 最新のファイルではありません。最新のファイルをダウンロードしてください。          | 数研アカウントー括登録用CSVファイルが指定されているが、バージョンが古い場合に発生します。            |
|                                               | Step.2「CSVファイルのダウンロード」をクリックし、ダウンロードしたCSVファイルを使用してください。    |
| 「*****」が未入力です。                                | 必須項目が未入力の場合に発生します。                                        |
|                                               | 入力してください。                                                 |
| 「user_id」で使用できる文字は半角英数字、記号(+@_)です。            | アカウントIDとして使用できない文字を指定した場合に発生します。                          |
|                                               | 使用できる文字は「半角英数字と記号(+@_)」のみです。                              |
|                                               | これ以外の文字を使用している場合は修正してください。                                |
| 「user_id」が重複しています。                            | 登録済みのアカウントですでに使用されている、もしくはCSV上で同じアカウントIDを複数指定した場合に発生します。  |
|                                               | 学校単位ではなく、システム全体で重複しないアカウントIDにする必要があります。                   |
|                                               | 先頭に学校を識別する文字列を追加するなどご対応をお願いします。                           |
|                                               | 例)「st0001」で重複エラーとなる場合は「suken-st0001」とする など                |
| 「password」で使用できる文字は半角英数字、記号(+-=@_)です。         | パスワードとして使用できない文字を指定した場合に発生します。                            |
|                                               | 使用できる文字は「半角英数字と記号(+-=@_)」のみです。                            |
|                                               | これ以外の文字を使用している場合は修正してください。                                |
| 「email」が重複しています。                              | 登録済みのアカウントですでに使用されている、もしくはCSV上で同じメールアドレスを複数指定した場合に発生します。  |
|                                               | 学校単位ではなく、システム全体で重複しないメールアドレスにする必要があります。                   |
| 「sso_id」が重複しています。                             | 登録済みのアカウントですでに使用されている、もしくはCSV上で同じソーシャルアカウントを複数指定した場合に発生しま |
|                                               | す。                                                        |
|                                               | 学校単位ではなく、システム全体で重複しないソーシャルアカウントにする必要があります。                |
| 「charge_subject」には「数学」、「物理」、「化学」、「生物」、「地学」、「あ | と<br>担当教科として使用できない教科を指定した場合に発生します。                        |
| 語」、「国語」、「情報」、「公民」、「地理歴史」、「科人」、「理数」のいずれ        | いか エラー内容に記載されている教科から選択して記載してください。                         |
| を入力してください。                                    |                                                           |